## **Pubblicare una Determina**

L'ufficio incaricato della pubblicazione riceverà sulla *Scrivania degli Atti* le Determine da pubblicare all'Albo pretorio.

Saranno evidenziate in verde e avranno l'icona serché visibili a tutto l'ufficio.

| Scrivania Atti                                                                                 |                           |                |              |                   |              |          |            |            | ŭ 🖉 –    |
|------------------------------------------------------------------------------------------------|---------------------------|----------------|--------------|-------------------|--------------|----------|------------|------------|----------|
| Ufficio         Tipologia           Tutti         Tutte         vedi Chiusi         Da Firmare |                           |                |              |                   |              |          |            |            |          |
|                                                                                                |                           | Num.           | Trasmesso il | Oggetto           | Destinatario |          | Al Termine | Trasm.     | Letti    |
|                                                                                                |                           |                |              |                   |              |          |            |            |          |
| Determina - D                                                                                  | 🧐 Pubblicazione Determina | 1000072 / 2018 | 27/11/2018   | Determina n1      |              | <b>≥</b> | C          | ) (        | 0        |
|                                                                                                |                           |                |              |                   |              |          |            |            |          |
|                                                                                                |                           |                |              |                   |              |          |            |            |          |
|                                                                                                |                           |                |              |                   |              |          |            |            |          |
|                                                                                                |                           |                |              |                   |              |          |            |            |          |
|                                                                                                |                           |                |              |                   |              |          |            |            |          |
|                                                                                                |                           |                |              |                   |              |          |            |            |          |
|                                                                                                |                           |                |              |                   |              |          |            |            |          |
|                                                                                                |                           |                |              |                   |              |          |            |            |          |
|                                                                                                |                           |                |              |                   |              |          |            |            |          |
| + / 🖨 🖸 🗢                                                                                      |                           |                | н 4          | Pagina 1 di 1 🍽 🕅 |              |          | Visua      | alizzati 1 | - 7 di 7 |
|                                                                                                |                           |                |              |                   |              |          |            |            |          |

Uno degli utenti dovrà quindi acquisire la Determina per prenderla in carico e gestirla.

| pegni (1) Gestione Accertamenti (0)                                                                                                    |        | La t<br>La t<br>La t<br>Con<br>avere | Visualizza Atto<br>rasmissione selezionata è<br>stata inviata all'ufficio.<br>trasmissione può essere<br>:quisita dai componenti<br>dell'ufficio .<br>il bottone acquisisci potrai<br>:la possibiltà di prendere in<br>carico la trasmissione. |
|----------------------------------------------------------------------------------------------------|--------|--------------------------------------|----------------------------------------------------------------------------------------------------|
|                                                                                                    |        |                                      | licazione Determina                                                                                                    |
| Gestone iter Atti Anno 2018 Numero 00000000011 Data Atto 05/09/2018 Tipo DECRETO Organo LD - DECRETO Segnatura 0000031 o5/09/2018. Ora 18:50:11 Creato da italsoft Data Arrivo 05/09/2018 Ora 18:50:11 Creato da italsoft Dati Principali Trasmissioni del Documento Allegati Iter Oggetto Decreto di prova n1 | Note 🕈 |                                      | Visualizza Atto<br>Gestisci iter.                                                                                                    |

Cliccando Gestisci Richiesta verrà aperto in automatico l'Albo pretorio per la pubblicazione.

| acoustionerito | OTTELON  |           |                |                                                                                                    | _ | r.                                 |  |  |  |  |  |  |  |  |
|----------------|----------|-----------|----------------|----------------------------------------------------------------------------------------------------|---|------------------------------------|--|--|--|--|--|--|--|--|
| Anno 2         | 018      | Nume      | ro 002368      | Data* 18/04/2018                                                                                                    | Â | F2-Nuovo                           |  |  |  |  |  |  |  |  |
| Dati Proto     | ocollo   |           |                |                                                                                                    |   |                                    |  |  |  |  |  |  |  |  |
| Nur            | mero     |           | Anno           | Q Data arrivo atto                                                                                                    |   | 🗎 F6-Aggiorna                      |  |  |  |  |  |  |  |  |
| Mitt           | tente    |           | COMUNE         | COMUNE DI SVILUPPO                                                                                                    |   |                                    |  |  |  |  |  |  |  |  |
| Indi           | irizzo   |           |                | Citta' Provincia Cap Altra Ricerca                                                                                             |   |                                    |  |  |  |  |  |  |  |  |
| E              | Email    |           |                | Da riconsegnare                                                                                                    |   |                                    |  |  |  |  |  |  |  |  |
|                | Rico     | nsegnat   | o il           | Da                                                                                                    |   | <ul> <li>Torna a Elenco</li> </ul> |  |  |  |  |  |  |  |  |
|                | Tip      | ologia A  | tto* DETERMIN  | A DIRIGENZIALE                                                                                                    |   |                                    |  |  |  |  |  |  |  |  |
| Nu             |          | 🖶 Avviso  |                |                                                                                                    |   |                                    |  |  |  |  |  |  |  |  |
|                |          | Ogge      | tto* Determina | li prova y per test iter.                                                                                                    |   |                                    |  |  |  |  |  |  |  |  |
|                |          |           |                |                                                                                                    |   | 🗎 Riconsegna                       |  |  |  |  |  |  |  |  |
| 6              |          |           |                | E.                                                                                                    |   |                                    |  |  |  |  |  |  |  |  |
| Se             | ttore P  | ropone    | nte            |                                                                                                    |   | 🔌 Pubblica                         |  |  |  |  |  |  |  |  |
| Numer          | ro giorr | ni di pul | abl * 15       |                                                                                                    |   | su Web                             |  |  |  |  |  |  |  |  |
| Numer          | Firma    | atario    |                |                                                                                                    |   |                                    |  |  |  |  |  |  |  |  |
|                |          | atario    |                |                                                                                                    |   | Sblocca Atto                       |  |  |  |  |  |  |  |  |
|                |          | N         | ote            |                                                                                                    |   |                                    |  |  |  |  |  |  |  |  |
|                |          |           |                | h.                                                                                                    |   |                                    |  |  |  |  |  |  |  |  |
|                |          | L         | ink            |                                                                                                    |   |                                    |  |  |  |  |  |  |  |  |
| Allegati       |          |           |                |                                                                                                    |   |                                    |  |  |  |  |  |  |  |  |
| Elenco D       | Docume   | enti      |                |                                                                                                    |   |                                    |  |  |  |  |  |  |  |  |
|                |          |           |                | File Descrizione Documento                                                                                                    |   |                                    |  |  |  |  |  |  |  |  |
| 4              |          | Ô         | ATTO           | PDF COMPLETO                                                                                                    |   |                                    |  |  |  |  |  |  |  |  |
| PDF            | Ń        | 0         | CERTIFICATO    | albCertificato_2018002368_9996ed21809a2844fbifbd16c8da7a47.pdf albCertificato_2018002368_9996ed21809a2844fbiffbd16c8da7a47.pdf |   |                                    |  |  |  |  |  |  |  |  |

I dati principali della Determina risultano già compilati:

• anno e data corrente e numero di pubblicazione;

| Anno 2018 Numero 002368 | Data* 18/04/2018 |
|-------------------------|------------------|
|-------------------------|------------------|

• il tipo di Atto (impostato di default dal sistema in base all'iter di riferimento ed immodificabile dall'operatore), il numero e la data della Determina;

| Tipologia Atto*  | DETERMINA DIRIGENZIALE |          | $\sim$    |            |  |
|------------------|------------------------|----------|-----------|------------|--|
| Numero Documento | 000088000150           | <u> </u> | Data Atto | 15/09/2015 |  |

• il numero di giorni di pubblicazione e la data di inizio pubblicazione (modificabili) e la data di fine pubblicazione (calcolata automaticamente e immodificabile).

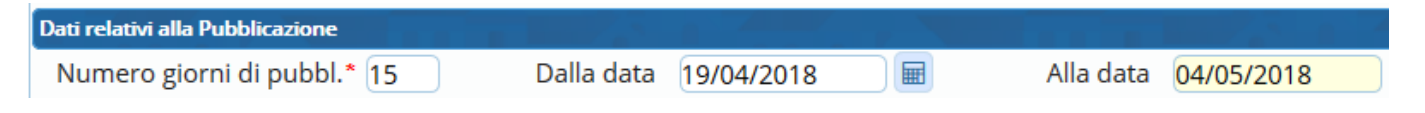

Sarà quindi sufficiente cliccare **Aggiungi**. L'Atto sarà pubblicato on line il giorno successivo (salvo precedente modifica delle date). Se si preferisce pubblicarlo immediatamente, cliccare **Pubblica su web**.

Tornando ora alla scheda *Gestione Iter Atti*, cliccare nuovamente **Gestisci Richiesta** per inviare al Responsabile che ha adottato la Determina la conferma della conclusione dell'iter.

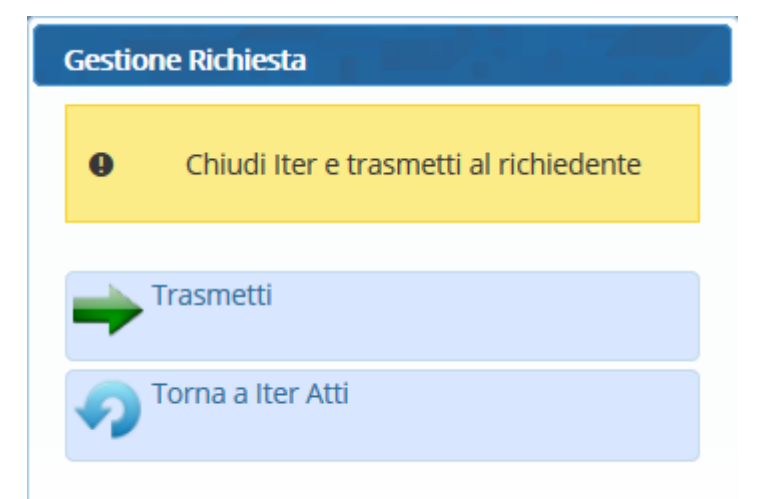

Il Responsabile troverà l'esito dell'iter sulla propria Scrivania degli Atti.

| Scrivania Atti   |              |                        |              | in the second second second second second second second second second second second second second second second |                         |          |             | U / -      |
|------------------|--------------|------------------------|--------------|----------------------------------------------------------------------------------------------------|-------------------------|----------|-------------|------------|
| Ufficio<br>Tutti | Tipologia    | Carico 🔘 Vedi Chiusi 🤇 | ) Da Firmare | 0                                                                                                    |                         |          | 2           |            |
|                  |              | Num.                   | Trasmesso il | Oggetto                                                                                                    | Destinatario            | Al Termi | ne Trasm.   | Letti      |
|                  |              |                        |              |                                                                                                    |                         |          |             |            |
| Proposta - D     | 🏴 Esito Iter | 12829 / 2018           | 07/08/2018   | PROVA PROPOSTA DI DETERMINA DELLA SEGRETERIA                                                                    | D.ssa FRANCESCA BAIOCCO | <b>N</b> | 0           | 0          |
|                  |              |                        |              |                                                                                                    |                         |          |             |            |
|                  |              |                        |              |                                                                                                    |                         |          |             |            |
|                  |              |                        |              |                                                                                                    |                         |          |             |            |
|                  |              |                        |              |                                                                                                    |                         |          |             |            |
|                  |              |                        |              |                                                                                                    |                         |          |             |            |
|                  |              |                        |              |                                                                                                    |                         |          |             |            |
|                  |              |                        |              |                                                                                                    |                         |          |             |            |
|                  |              |                        |              |                                                                                                    |                         |          |             |            |
| + / 🖶 🖏 🗘        |              |                        | ы            | < Pagina 🔟 di 1 🕨 😕                                                                                             |                         |          | Visualizzat | 1 - 9 di 9 |

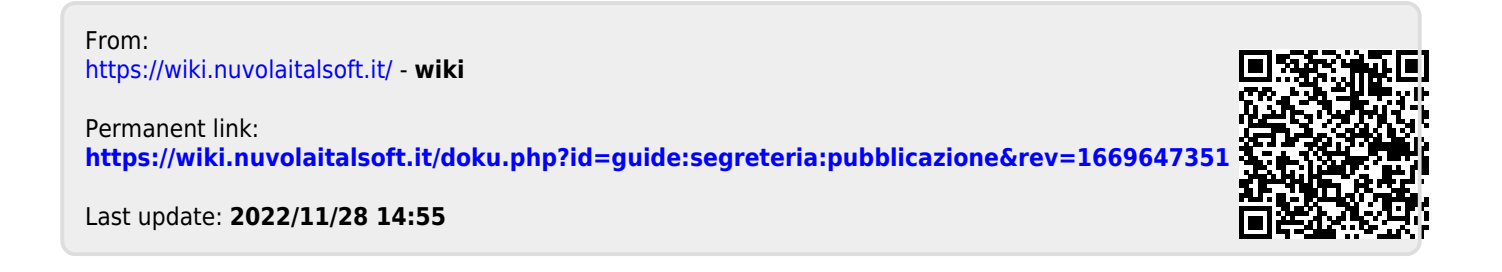